Образец заполнения заявления для предоставления выплаты гражданам в целях частичной компенсации затрат, связанных с оплатой туристских услуг в организации отдыха и оздоровления детей

# Заявление на Госуслугах: пошаговое заполнение

Заявку можно заполнить в веб-версии Госуслуг по ссылке (https://www.gosuslugi.ru/600226/1/form) или в мобильном приложении (найти услугу можно в общем каталоге или поиском по слову «лагерь»).

1. Выбираем на Госуслугах Выплата компенсации стоимости путевок в детский лагерь или переходим по ссылке https://www.gosuslugi.ru/600226/1/form. Жмем кнопку Начать.

| Граждане<br>путевки<br>собственн<br>50% от фа | Российско<br>ребёнку в<br>ых средств,<br>ктических з                 | й Федера<br>детский<br>имеют пр<br>атрат. но н | ции, закл<br>лагерь,<br>аво на пол<br>е более 20 | ючив<br>и оп<br>учени<br>тыс. і | шие догов<br>платившие<br>не выплаты<br>руб. | ор покуп<br>путевку<br>в объеме | ки<br>из<br>до |
|-----------------------------------------------|----------------------------------------------------------------------|------------------------------------------------|--------------------------------------------------|---------------------------------|----------------------------------------------|---------------------------------|----------------|
| Заявлении<br>нахожден<br>но не рани           | <ul> <li>на выпла</li> <li>ия детского</li> <li>срока око</li> </ul> | ту подаето<br>лагеря в п<br>нчания отд         | ся в уполн<br>период с 1<br>цыха ребен           | юмоч<br>5 июн<br>ка в л         | енный орг<br>я по 20 окт<br>агере.           | ан по мес<br>ября 2021          | ту<br>г.,      |
| Срок прин                                     | ятия решен                                                           | ия 15 рабо                                     | чих дней.                                        |                                 |                                              |                                 |                |
| Результат                                     | ом услуги                                                            | является                                       | решение                                          | о н                             | азначении                                    | выплаты,                        | 8              |

Шаг 1 Начало заполнения Заявки

2. Ознакомление с Правилами. Открывается иформационное сообщения с условиями, с которыми надо ознакомиться и согласиться - нажимаем кнопку Подтверждаю.

Настоящим информирую, что ознакомлен с Правилами осуществления в 2021 году из федерального бюджета выплат гражданам в целях частичной компенсации затрат, связанных с оплатой туристских услуг в организациях отдыха и оздоровления детей (Правила выплат) и подтверждаю:

- Соответствие всем обязательным условиям, предусмотренным Правилами выплат
- Оплата стоимости туристской услуги произведена до 00 часов 00 минут по московскому времени (включительно) 25 мая 2021 г.

 Стоимость туристской услуги на момент подачи заявления не была полностью или частично оплачена за счет средств бюджетов бюджетной системы Российской Федерации
 Подтверждаю, что осведомлен об ответственности за представление в составе заявки заведомо ложных и (или) недостоверных сведений, либо за сокрытие информации, путем умолчания о фактах, влекущих прекращение мер социальной поддержки или влияющих на их размер и (или) на порядок их выплаты, установленной статьей 159.2 Уголовного Кодекса Российской Федерации «Мошенничество при получении выплат»

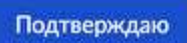

#### Шаг 2

Подтверждаем ознакомление с правилами оказания госуслуги

**3.** Вводим данные о Заявителе. Часть информации автоматически подгрузится из вашего личного кабинета Госуслуг. Жмем кнопку Верно, если данные отображены корректно.

Важно: заявителем может быть только тот, кто указан в договоре на приобретение путевки в лагерь.

| amnimau     | Имя002 Отчество002   |  |
|-------------|----------------------|--|
| ата рождени |                      |  |
| .02.1991    |                      |  |
| аспорт гра  | кданина РФ           |  |
| рия и номер |                      |  |
| 06 883235   |                      |  |
| ата выдачи  |                      |  |
| .02.2017    |                      |  |
| м выдан     |                      |  |
| ВД такого-т | района города Самары |  |

Шаг 3 Ввод информации о Заявителе.

**4. Указываем контактный телефон.** Часть информации автоматически подгрузится из вашего личного кабинета Госуслуг. Жмем кнопку Верно, если данные отображены корректно, или Редактировать, если хотите указать другой номер.

| контактный телефон |       |  |
|--------------------|-------|--|
| +7 (925) 579-54-87 |       |  |
|                    |       |  |
|                    | Benuo |  |

Шаг 4 Телефон для связи

5. Указываем адрес регистрации Заявителя. Часть информации автоматически подгрузится из вашего личного кабинета Госуслуг. Жмем кнопку Верно, если данные отображены корректно, или Редактировать, если хотите указать другой адрес.

| дрес регис       | трации заявителя                                 |
|------------------|--------------------------------------------------|
| Адрес            |                                                  |
| 350053, край.    | Краснодарский, г. Краснодар, пр-кт. Римский, д 🗙 |
| > Уточнить адрес |                                                  |
| 🔲 Нет дома       | Нет квартиры                                     |
|                  |                                                  |
|                  | Верно                                            |
|                  |                                                  |

Шаг 5 Адрес регистрации

6. Сведения о ребенке. Вводим фамилию, имя, отчество и дату рождения ребенка. Жмем кнопку Верно.

Если вы покупали путевку для нескольких детей - на каждого надо будет подать отдельную Заявку.

| Фамилия       |          |  |
|---------------|----------|--|
| wamnina       |          |  |
|               |          |  |
| Имя           |          |  |
|               |          |  |
|               |          |  |
| Отчество      |          |  |
|               |          |  |
| При наличии   |          |  |
| Дата рождения |          |  |
|               | <b>H</b> |  |
|               |          |  |
|               |          |  |
|               |          |  |
|               |          |  |

Шаг 6 Сведения о ребенке

**6.** Выбор документа на ребенка. В качестве документа, удостоверяющего личность ребенка следует выбрать документ, который использовался при оформлении путевки. Для выбора - нажмите на один из вариантов - паспорт или свидетельство о рождении.

| берите документ, который был использован п | ри оформлении путевки |
|--------------------------------------------|-----------------------|
| Паспорт гражданина РФ                      | >                     |
| Свидетельство о рождении                   | >                     |

Шаг б

Сведения о ребенке - выбор документа.

**7.** Заполнения данных документа на ребенка. Заполните данные выбранного документа. После ввода - нажмите кнопку Далее.

### Паспортные данные ребенка

| Серия       | Номер    |  |
|-------------|----------|--|
| -           |          |  |
| Дата выдачи |          |  |
|             | <b>—</b> |  |
| Кем выдан   |          |  |
|             |          |  |
|             |          |  |
|             | Далее    |  |

Шаг 7

Сведения о ребенке - заполнение данных документа. Например, паспорт.

**8.** Выбор региона местонахождения лагеря. В выпадающем списке регионов РФ выберите тот, в котором находится лагерь, нажмите кнопку Далее.

## Выберите регион

| <u>6e</u>            | × c |
|----------------------|-----|
| Белгородская областы |     |
|                      |     |

Шаг 8 Выбор региона местонахождения лагеря

9. Выбор лагеря и сведения о нем. В выпадающем списке лагерей начните вводить название лагеря - из справочника выберите подходящий. Остальные поля заполнятся автоматически. Нажмите кнопку Далее.

## Сведения о лагере

|                                           | I                                                         | Q                                    |
|-------------------------------------------|-----------------------------------------------------------|--------------------------------------|
| Детский загородный<br>образования - Средн | оздоровительный лагерь Кос<br>яя школа № 22               | :мос. МБОУ Центр                     |
| Детский загородный<br>ДО Центр техническ  | оздоровительный лагерь Лео<br>ого творчества и профессион | сная поляна. МБУ<br>ального обучения |
| Детский оздоровите.                       | льный лагерь Солнышко                                     |                                      |
| МБУ Детский загоро,                       | дный оздоровительный лагер                                | оь Радуга                            |
| пилический аллес                          |                                                           |                                      |
| programme appress                         |                                                           |                                      |
|                                           |                                                           |                                      |
| актический адрес                          |                                                           |                                      |

Шаг 9 Выбор лагеря и заполнение данных

10. Сведения о договоре на покупку путевки. Заполните поля с информацией о договоре – даты и суммы. Нажмите кнопку Далее.

| Дата заключения договора                                                                                                    |                                                                                  | Общая сумма договора                                                                                                    |                                        |
|----------------------------------------------------------------------------------------------------|----------------------------------------------------------------------------------|----------------------------------------------------------------------------------------------------|----------------------------------------|
| 04.05.2021                                                                                                    |                                                                                  | 10000                                                                                                    |                                        |
| Дата начала смены                                                                                                    |                                                                                  | Дата окончания смены                                                                                                    |                                        |
| 10.05.2021                                                                                                    |                                                                                  | 15.06.2021                                                                                                    | Ð                                      |
| Оплаченная стоимость путевк                                                                                                    | и                                                                                |                                                                                                    |                                        |
|                                                                                                    |                                                                                  |                                                                                                    |                                        |
| 5000<br>Выплата предоставляется                                                                                                    | Обратите<br>на каж                                                               | а внимание!<br>клого ребенка и каждую смену                                                                                                    | 6                                      |
| 5000                                                                                                    | Обратите                                                                         | а внимание!                                                                                                    |                                        |
| 5000<br>Выплата предоставляется<br>отдельности.<br>При заключении одного д<br>«Оплаченная стоимость п<br>стоимость за путевку на с                                                                                         | Обратите<br>я на каж<br>оговоран<br>утевки»<br>одного ре                         | внимание!<br>кдого ребенка и каждую смену<br>на нескольких детей или смен в по<br>укажите в рублях оплаченную ва<br>ебенка в одну смену. Для получен                                                                 | / В<br>ОЛе<br>ІМИ                      |
| 5000<br>Выплата предоставляется<br>отдельности.<br>При заключении одного ди<br>«Оплаченная стоимость п<br>стоимость за путевку на с<br>выплаты по другой сме<br>отдельное заявление.                                       | Обратите<br>я на каж<br>оговоран<br>утевки»<br>одного ре<br>ене или              | внимание!<br>кдого ребенка и каждую смену<br>на нескольких детей или смен в по<br>укажите в рублях оплаченную ва<br>ебенка в одну смену. Для получен<br>на другого ребенка сформиру                                  | / в<br>оле<br>ими<br>ния               |
| 5000<br>Выплата предоставляется<br>отдельности.<br>При заключении одного ди<br>«Оплаченная стоимость п<br>стоимость за путевку на с<br>выплаты по другой сме<br>отдельное заявление.<br>В поле «Общая сумма дог<br>рублях. | Обратите<br>я на кая<br>оговоран<br>утевки»<br>одного ре<br>сне или<br>говора» у | внимание!<br>кдого ребенка и каждую смену<br>на нескольких детей или смен в по<br>укажите в рублях оплаченную ва<br>ебенка в одну смену. Для получен<br>на другого ребенка сформиру<br>кажите общую сумму по договор | / В<br>оле<br>ими<br>ния<br>йте<br>у в |

#### Шаг 10

Заполнение данных о договоре на покупку путевки

Внимание! Заполнение дат начала и окончания путевки - подать заявку можно только после того как смена закончилась, поэтому система не дает ввести даты окончания смены позже текущего дня.

|        |     |           |     |      |    |                   | Дата окончания смены                                              |
|--------|-----|-----------|-----|------|----|-------------------|-------------------------------------------------------------------|
| 10.05. | 202 | мень<br>1 |     |      | ×  |                   |                                                                   |
| Май    |     |           | 203 | 21 - |    | $\langle \rangle$ |                                                                   |
| пн     | вт  | ср        | чт  | пт   | сб | вс                | -                                                                 |
|        |     |           |     |      | 1  | 2                 |                                                                   |
| 3      | 4   | 5         | 6   | 7    | 8  | 9                 | нимание!                                                          |
| 10     | 11  | 12        | 13  | 14   | 15 | 16                | ого ребенка и каждую смену в                                      |
| 17     | 18  | 19        | 20  | 21   | 22 | 23                | нескольких детей или смен в поле                                  |
| 24     | 25  | 26        | 27  | 28   | 29 | 30                | ажите в рублях оплаченную вами                                    |
| 31     |     |           |     |      |    |                   | енка в одну смену. Для получения<br>а другого ребенка сформируйте |

Шаг 10 Дата началы смены может быть только с 10 мая 2021

| Дата начала смены                                         | Д                   | цата ок | ончан | ия см | ены  |      |     |       |
|-----------------------------------------------------------|---------------------|---------|-------|-------|------|------|-----|-------|
| 10.05.2021                                                | 8                   | 15.00   | 5.202 | 1     |      |      | ×   | Ö     |
| Оплаченная стоимость путевки                              |                     | Ию      | нь *  |       | 20   | 21 • |     | <>    |
|                                                           |                     | пн      | BT    | ср    | чт   | пт   | сб  | BC    |
|                                                           |                     |         | 1     | 2     | 3    | 4    | 5   | 6     |
| Oбj                                                       | ратите в            | 7       | 8     | 9     | 10   | 11   | 12  | 13    |
| Выплата предоставляется н<br>отдельности.                 | а кажд              | 14      | 15    | 16    | 17   | 18   | 19  | 20    |
| При заключении одного дого                                | вора на             | 21      | 22    | 23    | 24   | 25   | 26  | 27    |
| «Оплаченная стоимость путе<br>стоимость за путевку на одн | евки» ук<br>юго реб | .28     | 29    | 30    |      |      |     |       |
| выплаты по другой смене<br>отдельное заявление.           | или на              | друг    | ого   | реб   | енка | сфо  | рми | руйте |

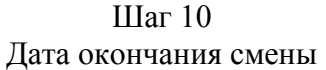

11. Загрузка скан-копии договора. Загрузите отсканированный договор на покупку туристической услуги (путевки в лагерь) и нажмите Далее.

| toropob liok | упки путевки                                      |
|--------------|---------------------------------------------------|
| агрузите ф   | райл с расширением JPEG, RAR, ZIP, PDF, JPG, PNG. |
| 1аксимальни  | о допустимый размер файла — 50 Мб                 |
|              |                                                   |
|              | D                                                 |
|              | Перетащите фаилы или выберите на компьютере       |
|              | Выбрать ещё                                       |
|              | /                                                 |
|              |                                                   |
|              |                                                   |
|              |                                                   |
|              |                                                   |
|              |                                                   |

Шаг 11 Загрузка скана договора

12. Информация о подтверждении оплаты - есть ли чек? Выберите подходящий вариант.

| Сумма оплаты                     | Время оплаты                      |
|----------------------------------|-----------------------------------|
|                                  | 00:00                             |
| Укажите в руб. Пример: 15000,00  | Укажите время в часах и минутах   |
| Дата оплаты                      | Фискальный накопитель (ФН)        |
|                                  |                                   |
| Номер фискального документа (ФД) | Фискальный признак документа (ФП) |
|                                  |                                   |
| Доб                              | јавить чек                        |

Шаг 12 Наличие чека об оплате путевки **12.1 Чек есть.** Заполните информацию о чеке и нажмите Далее.

Сведения об оплате по чеку

| VUSURE PROMO PUSCOV H MUNICIPA       |
|--------------------------------------|
| Trameric openia b sacar in minit lar |
| Фискальный накопитель (ФН)           |
|                                      |
| Фискальный признак документа (ФП)    |
|                                      |
| вить чек                             |
| 2.000                                |
|                                      |

Шаг 12.1

Подтверждение оплаты, если чек есть

12.2 Чека нет. Если у вас нет чека - система переведет вас на последний шаг с вводом номера карты Мир для начисления выплаты.

**13.** Данные карты для получения выплаты - последний шаг. Введите номер карты платежной системы «Мир» и нажмите Подать заявление. Важно: карта должна быть оформлена на того, кто подает заявление.

| 0000 0000 0000                                            | 0000                                                                                                    |
|-----------------------------------------------------------|----------------------------------------------------------------------------------------------------|
| выплата осуществляно<br>подачей заявления уб<br>перевода. | ется на карту «МИР», оформленную на заявителя. Пери<br>бедитесь, что ваша карта не заблокирована и доступна |
|                                                           |                                                                                                    |

Шаг 13

Ввод данных карты

14. Заявка в вашем личном кабинете Госуслуг. Теперь можно следить за статусом рассмотрения.

| Обзор       | Заявления 🛞                                                       | Документы и данные | Госпочта 🔞 | Согласия |            |
|-------------|-------------------------------------------------------------------|--------------------|------------|----------|------------|
| Заявл       | ения                                                              |                    |            |          |            |
| Заявления   |                                                                   | Bce                | × D        |          | Q          |
| Черновики   |                                                                   |                    | -          |          |            |
| Архив заявл | рхив заявлений 💮 Возмещение части стоимости на летний отдых детей |                    |            |          | Officement |
|             | Запаление отправлено в ведомство                                  |                    |            |          | Сегодия 23 |

Шаг 14 Заявка появится в личном кабинете